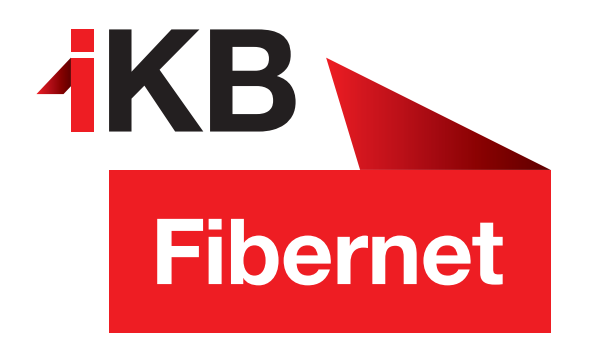

## Willkommen

## Vielen Dank für Ihre Anmeldung von IKB-Fibernet!

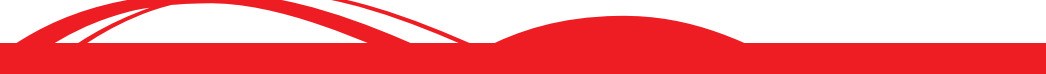

ENERGIE · INTERNET UND IT · WASSER UND ABWASSER · ABFALL · BÄDER

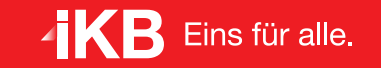

Nur noch wenige Schritte zum IKB-Fibernet ...

## Was müssen Sie noch tun?

- 1. Stecken Sie bitte das gelbe Glasfaser-Kabel mit dem grünen Stecker in die IKB Fibernet-Dose ein, Achten Sie dabei auf die Führung an Stecker und Buchse.
- 2. Den blauen Stecker des Glasfaser-Kabels stecken Sie Vorsichtig in das Glasfasermodul Ihrer Fritzbox.
- 3. Schließen Sie nun das Glasfaser-Modem an den Strom.
- 4. Nachdem Sie das Modem an den Strom angeschlossen haben, **blinkt** nach etwa drei Minuten **FIBER LED**, die **WLAN LED** leuchtet konstant.
- 5. Verbinden Sie Ihren Computer über einen der LAN Port oder per WLAN mit dem Modem. Den 20 stelligen WLAN-Netzwerkschlüssel finden Sie auf der Modem-Unterseite.
- Öffnen Sie einen Internet-Browser Sie werden automatisch auf die Modem-Startseite geleitet. Sollte das nicht passieren, geben Sie bitte in der Browser-Adressleiste https://fritz.box ein.
- 7. Als nächstes geben Sie das **FRITZ!Box password** ein. Dieses finden Sie auf der **Unterseite** Ihres **Modems** (bestehend aus fünf Buchstaben und vier Zahlen).
- 8. Wählen Sie nun bitte nun unter **System > Region und Sprache >** Ländereinstellung als Land Österreich aus.
- 9. Nun wird die Fritzbox neu gestartet dies kann bis zu 3min. dauern.
- 10. Bitte geben Sie erneut das FRITZ!Box password ein wie bei Punkt 7
- 11. Unter Internet > Zugangsdaten,

dort wählen Sie bitte denn Anbieter **IKB** aus und drücken auf übernehmen. Anschließend wird die Anmeldung (**Bitte Benutzername und Kennwort nicht verändern**) geprüft und die Internetverbindung hergestellt.

| Eptr7                                                                                                    |   | FRITZ!Box 5530<br>System > Region und Sprache                                                                  |                                                                                    |                                                                                                    |  |
|----------------------------------------------------------------------------------------------------|---|----------------------------------------------------------------------------------------------------|------------------------------------------------------------------------------------|----------------------------------------------------------------------------------------------------|--|
| - The second                                                                                                    |   |                                                                                                    |                                                                                    |                                                                                                    |  |
| <ul> <li>Übersicht</li> <li>Internet</li> <li>Telefonie</li> <li>Heimnetz</li> <li>WLAN</li> <li>Smart Home</li> <li>Diagnose</li> <li>System</li> <li>Ereignisse</li> <li>Energiemonitor</li> <li>Push Service</li> <li>FRITZIBox-Benutzer</li> <li>Tasten und LEDs</li> </ul> | ^ | System > Rept<br>Sprache<br>Mit Hilfe der folge<br>Wählen Sie Ihr<br>Österreich<br>Achtung!<br>Nach der Änderu | on und Sprache<br>Ländereinstellungen<br>enden Einstellung werden lar<br>Land aus: | Zeitzone<br>ndesspezifische Besonderheiten durch die FRITZIBox automatisch berücksichtigt.<br>rtet die FRITZIBox automatisch neu, damit die Änderungen wirksam werden. |  |
| Region und Sprache<br>Sicherung<br>Update                                                                                                    |   |                                                                                                    |                                                                                    |                                                                                                    |  |

| Entry!                                                                          | FRITZ!Box 5530 Internet > Zugangsdaten                                                                                                    |  |  |  |  |
|---------------------------------------------------------------------------------|----------------------------------------------------------------------------------------------------|--|--|--|--|
| CITATION .                                                                      |                                                                                                    |  |  |  |  |
|                                                                                 | Internetzugang IPv6 LISP AVM-Dienste DNS-Server                                                                                                    |  |  |  |  |
| <ul> <li>Übersicht</li> <li>Internet</li> </ul>                                 | Auf dieser Seite können Sie die Daten Ihres Internetzugangs einrichten und den Zugang bei Bedarf anpassen.                                                                                                   |  |  |  |  |
| Online-Monitor                                                                  | Anbieter                                                                                                    |  |  |  |  |
| Zugangsdaten                                                                    | Bitte wählen Sie den Anbieter, der die Internetverbindung zur Verfügung stellt                                                                                                    |  |  |  |  |
| Filter                                                                          | Internetanbieter IKB 🗸                                                                                                    |  |  |  |  |
| Freigaben<br>MyFRITZI-Konto<br>Fiber-Informationen<br>V Telefonie<br>P Heimnetz | Zugangsdaten<br>Geben Sie die Zugangsdaten ein, die Sie von Ihrem Internetanbieter bekommen haben.<br>Benutzername<br>Kennwort<br>                                                                           |  |  |  |  |
| <ul> <li>WLAN</li> <li>Smart Home</li> <li>Diagnose</li> </ul>                  | Verbindungseinstellungen<br>Die Verbindungseinstellungen sind bereits auf die am häufigsten verwendeten Werte eingestellt. Bei Bedarf können Sie diese Werte verändern.<br>Verbindungseinstellungen ändern ▼ |  |  |  |  |
| <ul> <li>System</li> <li>Assistenten</li> </ul>                                 | ✓ Internetzugang nach dem "Übernehmen" prüfen                                                                                                    |  |  |  |  |